Министерство образования и науки Российской Федерации

федеральное государственное бюджетное образовательное учреждение высшего образования «Санкт-Петербургский государственный университет промышленных технологий и дизайна»

Отдел менеджмента качества образования

Анкетирование преподавателей по вопросам оценки удовлетворенности научно-педагогических и педагогических работников условиями организации образовательного процесса в Санкт-Петербургском государственном университете промышленных технологий и дизайна

# Инструкция по работе с анкетой для преподавателей и правила ее заполнения

## САНКТ-ПЕТЕРБУРГ

## РАБОТА С АНКЕТОЙ

Анкета предназначена для проведения компьютерного опроса преподавателей по вопросам оценки удовлетворенности научно-педагогических и педагогических работников условиями организации образовательного процесса в Санкт-Петербургском государственном университете промышленных технологий и дизайна (далее – анкетирование).

В анкетировании участвуют все преподаватели кафедр и все педагогические работники колледжей, как штатные, так и совместители (внутриуниверситетские и внешние).

Разработаны анкеты 3 типов:

АНКЕТА 1 - для научно-педагогических работников, реализующих программы бакалавриата, специалитета, магистратуры;

АНКЕТА 2 - для научно-педагогических работников, реализующих программы аспирантуры;

АНКЕТА 3 – для педагогических работников, реализующих программы СПО.

Преподаватели, работающие по различным программам, отвечают на вопросы анкет соответствующих типов.

Например, преподаватель, работающий по программам магистратуры и аспирантуры, должен ответить и на вопросы АНКЕТЫ 1, и на вопросы АНКЕТЫ 2.

Необходимо зайти на сайт СПбГУПТД. Для этого нужно пройти по ссылке <u>http://sutd.ru/</u>

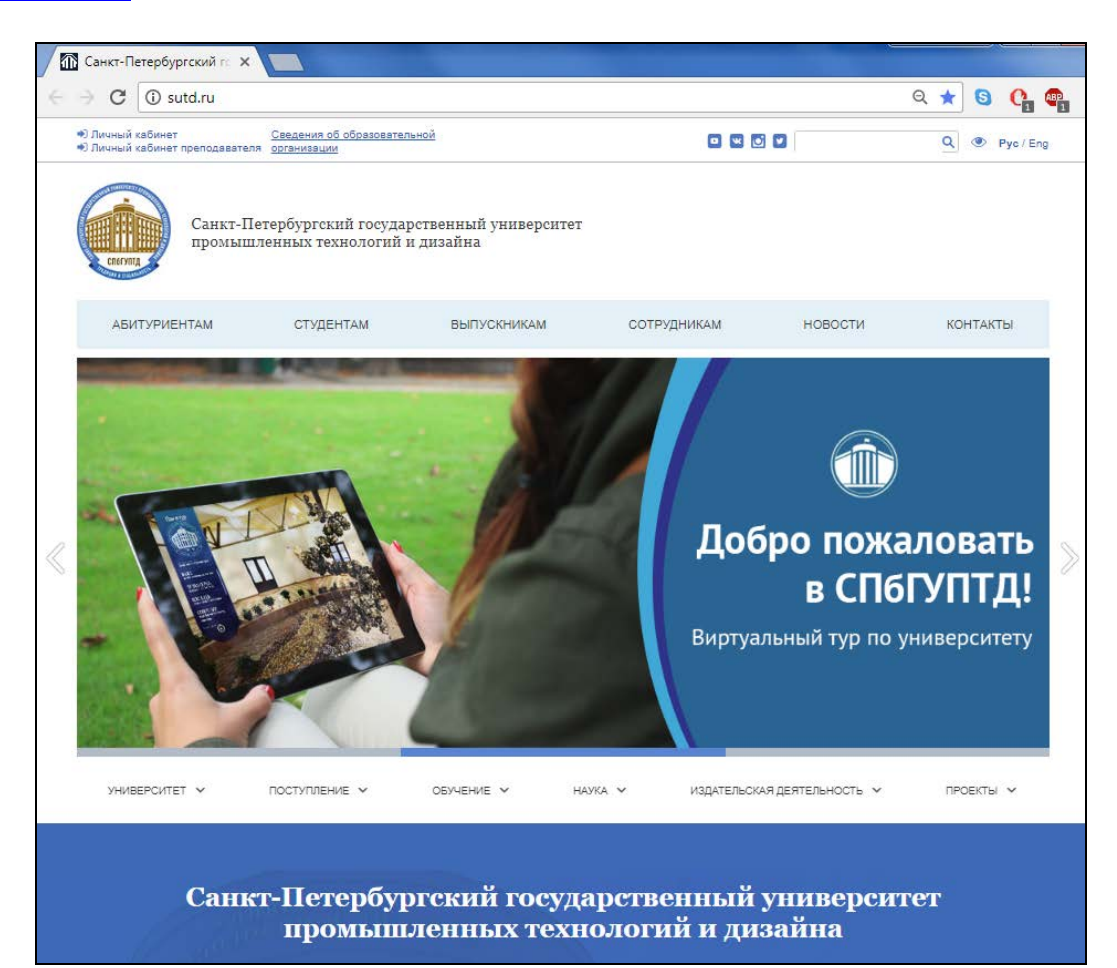

#### Далее нужно зайти в раздел «Сотрудникам».

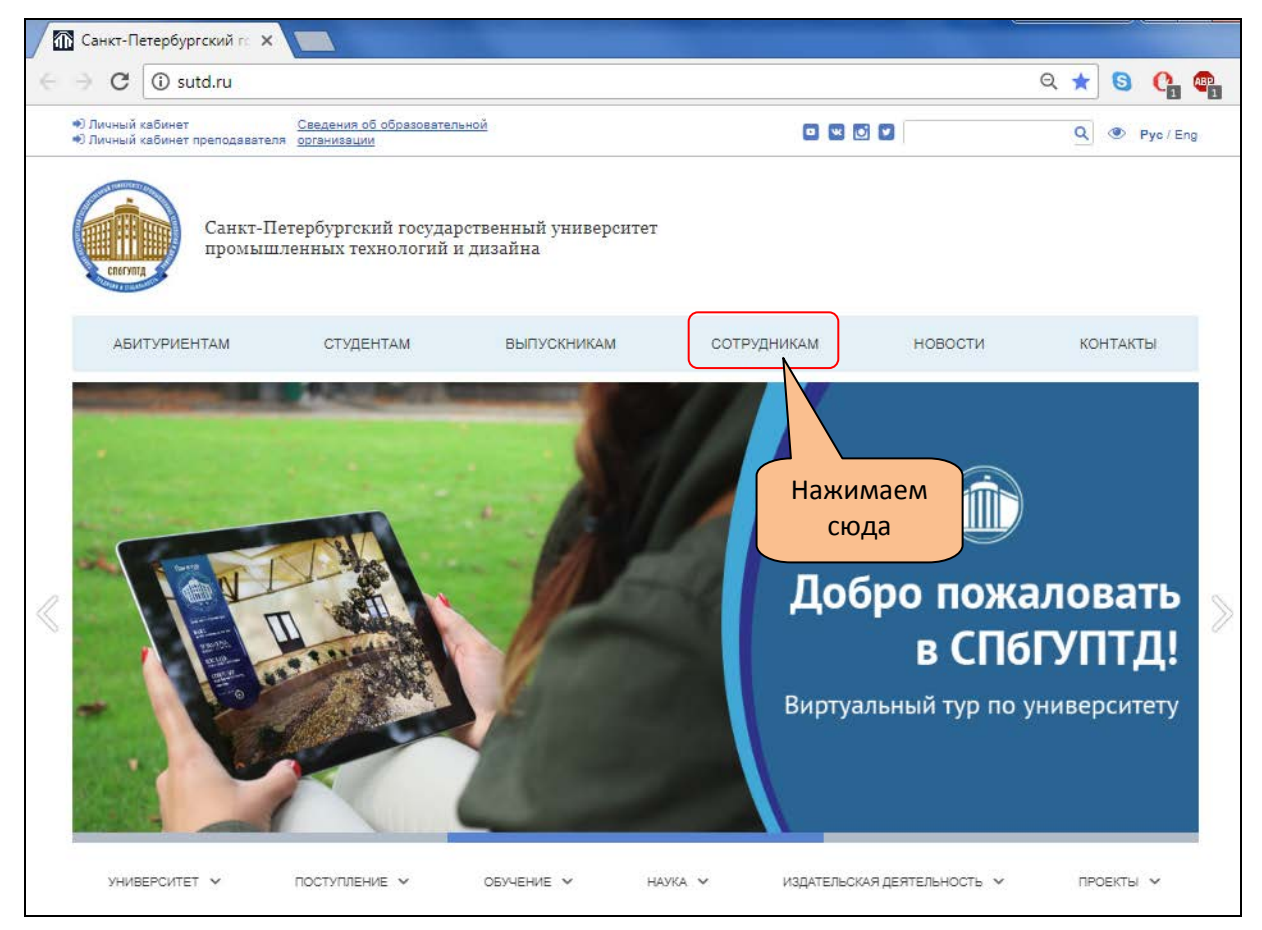

Произойдет переход на выбранную страницу. Затем слева находим список подразделов данной страницы и выбираем «Анкетирование преподавателей».

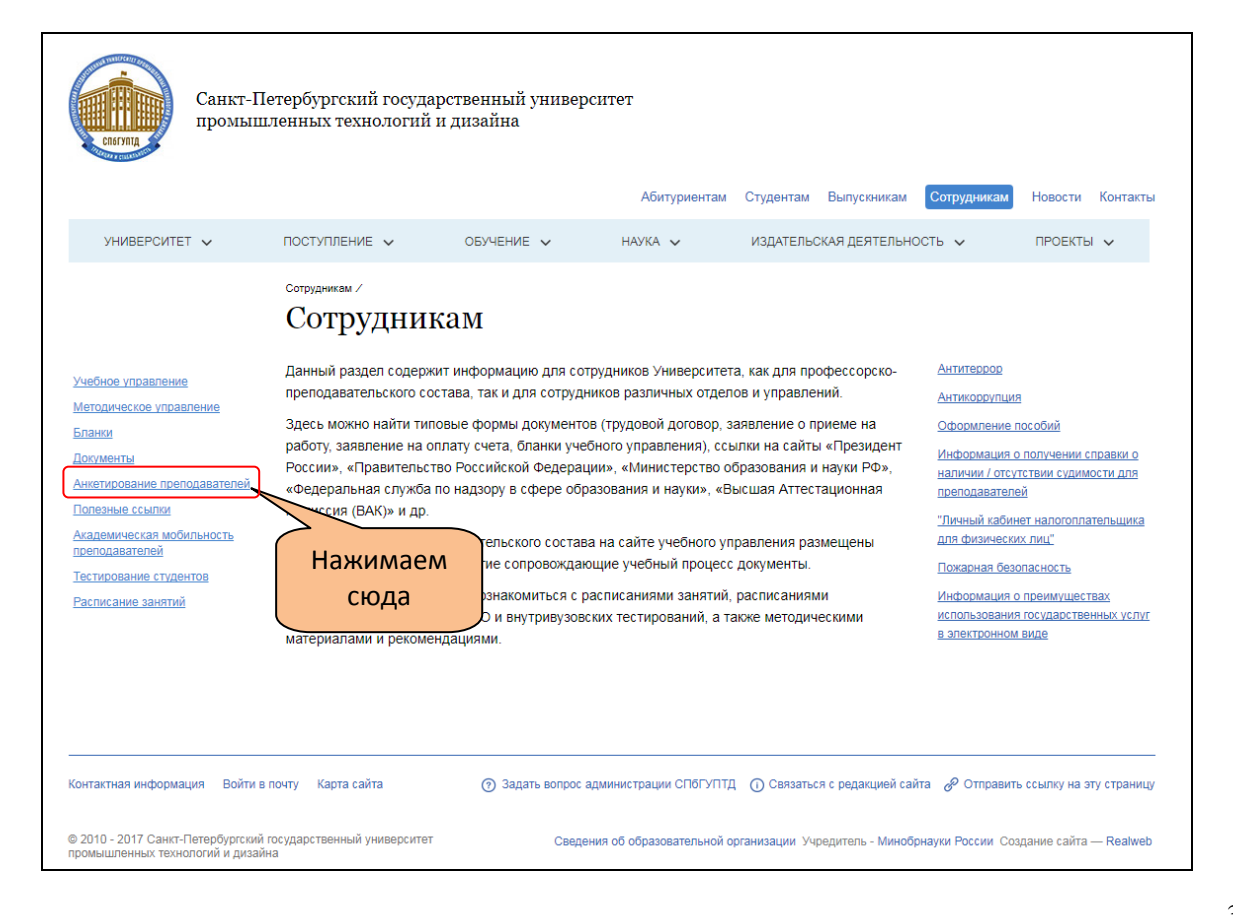

#### Произойдет переход на страницу анкетирования.

|                                                                                | Санкт-Пе<br>промыш                                                                                                    | етербургский госуда<br>ленных технологий :     | рственный универо<br>и дизайна | ситет                 |              |                  |                 |              |             |
|--------------------------------------------------------------------------------|----------------------------------------------------------------------------------------------------|------------------------------------------------|--------------------------------|-----------------------|--------------|------------------|-----------------|--------------|-------------|
|                                                                                |                                                                                                    |                                                |                                | Абитуриентам          | Студентам    | Выпускникам      | Сотрудникам     | Новости      | Контакты    |
| УНИВЕРСИТЕТ                                                                    | ~                                                                                                    | ПОСТУПЛЕНИЕ 🗸                                  | ОБУЧЕНИЕ 🗸                     | НАУКА 🗸               | ИЗДАТЕЛЬС    | СКАЯ ДЕЯТЕЛЬН    | ость 🗸          | ПРОЕКТЫ      | ~           |
|                                                                                |                                                                                                    | <u>Сотрудникам</u> /Анкетирование<br>Анкетиров | преподавателей /<br>Вание преп | одавателе             | ей           |                  |                 |              |             |
| Учебное управление                                                             |                                                                                                    | <u>Научно-педагогическим</u><br>магистратуры   | работникам, реализую           | цим программы бакал   | авриата, спе | циалитета,       |                 |              |             |
| <u>Методическое управ.</u><br>Бланки                                           | пение                                                                                                    | Научно-педагогическим                          | работникам, реализуюц          | цим программы аспир   | антуры       |                  |                 |              |             |
| Документы                                                                      |                                                                                                    | Педагогическим работн                          | икам, реализующим про          | граммы СПО            |              |                  |                 |              |             |
| Анкетирование прели<br>Полезные ссылки<br>Академическая моби<br>преподавателей | одавателей<br>І <u>льность</u>                                                                                                    |                                                |                                |                       |              |                  |                 |              |             |
| Тестирование студен                                                            | ITOB                                                                                                    |                                                |                                |                       |              |                  |                 |              |             |
| <u>Расписание занятий</u>                                                      |                                                                                                    |                                                |                                |                       |              |                  |                 |              |             |
| Контактная информа.                                                            | ция Войтив                                                                                                    | почту Карта сайта                              | Эадать вопрос а                | дминистрации СПбГУПТД | О Связатьс   | я с редакцией са | йта 🔗 Отправить | ссылку на эт | гу страницу |
| © 2010 - 2017 Санкт-Г<br>промышленных техно                                    | © 2010 - 2017 Санкт-Петербургский государственный университет Сведения об образовательной организации Учредитель - Минобрнауки России Создание сайта — Realweb промышленных технологий и дизайна |                                                |                                |                       |              |                  |                 |              |             |

В основном окне откроется поле «Анкета». Основным полем для работы будет являться центральная часть страницы.

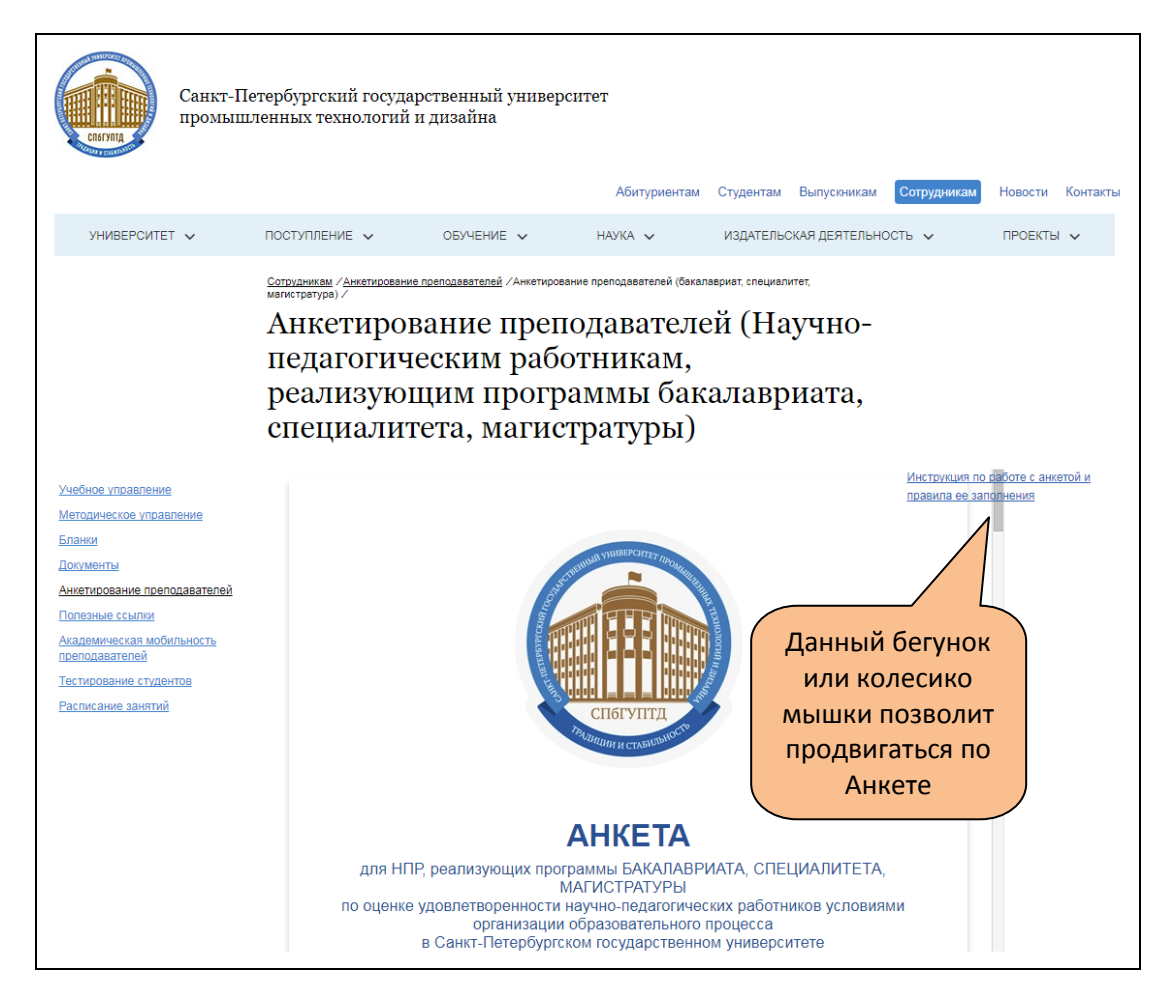

Вопросы 1, 3, 5-10, 12-16 — около вариантов ответов «кружок» — допускают выбор только одного варианта ответа. Вопросы 2, 4, 11 — около вариантов ответов «квадратик» — допускают выбор нескольких вариантов ответов.

| Санкт-П-промыш                                                                                                    | етербургский государственный универс<br>ленных технологий и дизайна                                                                                                    | итет                                                                                  |                                                                |                                                                    |
|----------------------------------------------------------------------------------------------------|----------------------------------------------------------------------------------------------------|---------------------------------------------------------------------------------------|----------------------------------------------------------------|--------------------------------------------------------------------|
|                                                                                                    |                                                                                                    | Абитуриентам                                                                          | Студентам Выпускникам                                          | Сотрудникам Новости Контакты                                       |
| УНИВЕРСИТЕТ 🗸                                                                                                    | ПОСТУПЛЕНИЕ 🗸 ОБУЧЕНИЕ 🗸                                                                                                    | наука 🗸                                                                               | ИЗДАТЕЛЬСКАЯ ДЕЯТЕЛЬНО                                         | исть 🗸 ПРОЕКТЫ 🗸                                                   |
|                                                                                                    | Сотридникам / Анкетирование преподавателей / Анкетирование<br>манистратура) /<br>Анкетирование препо<br>педагогическим рабо<br>реализующим програ<br>специалитета, магист                                   | <sup>ие преподавателей (бакала</sup><br>Одавателе<br>тникам,<br>аммы бака<br>гратуры) | врият, специялитет.<br>Й (Научно-<br>алавриата,                |                                                                    |
| Учебное управление<br>Методическое упозвление<br>Бланоя<br>Документы<br>Анкетирование преподавателей<br>Полезие сылика<br>Академическая<br>Академическая<br>посподавателей<br>Тестирование студентов | Уважаемый научно-педагогически<br>В целях изучения уровня удовлет<br>образовательного процесса прост<br>В реализации каких образовате<br>Бакалаариат<br>Специалитет<br>Магистра                             | ий работник!<br>воренности услови<br>им Вас ответить на<br>ельных программ            | иями организации<br>следующие вопросы.<br>Вы принимаете участи | Инструмция по фаботе с аниетой и<br>правола ее заполнения<br>te? • |
| Расписание закятий                                                                                                    | <ul> <li>Да</li> <li>Да</li> <li>Нет</li> <li>Внутренний совместитель</li> <li>2. Имеете ли Вы ученую степен</li> <li>Да. Кандидат наук, доктор наук</li> <li>Да. Доцент, профессор</li> <li>Нет</li> </ul> | нь, ученое звание?                                                                    | В данн<br>возмо<br>не<br>вариа                                 | ых вопросах<br>жно выбрать<br>есколько<br>нтов ответов             |

В вопросах 5, 12, 14 допускается выбор варианта «Другое», что позволит вписать свой вариант ответа.

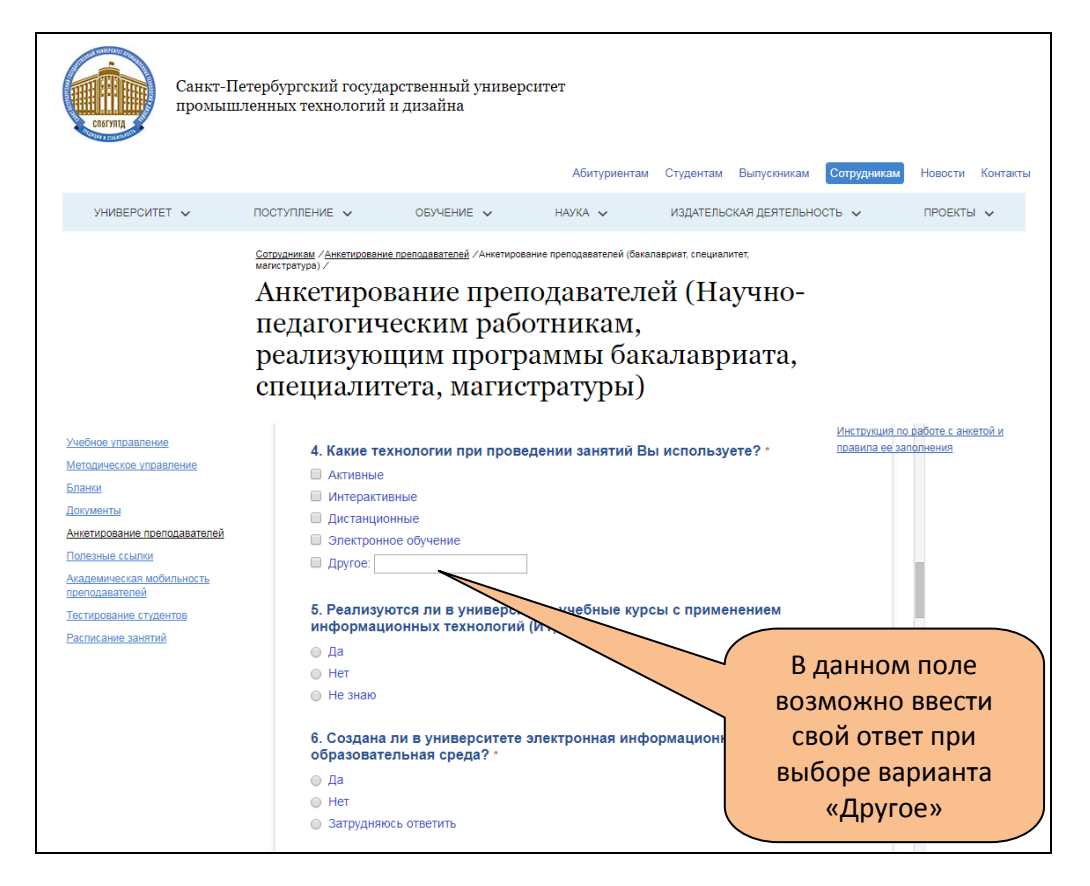

После 16 вопросов следует пункт «Институт» (в анкете для СПО – «Колледж»). Здесь необходимо выбрать из раскрывающегося списка Институт (Колледж), в котором анкетируемый преподаватель работает.

| Санкт-Пе промыш                                                                                                    | етербургский государственный университет<br>ленных технологий и дизайна<br>Абитуриентам Студентам Выпускникам <mark>Сотрудникам</mark> Новости Контакты                                                                                                    |
|----------------------------------------------------------------------------------------------------|----------------------------------------------------------------------------------------------------|
| УНИВЕРСИТЕТ 🗸                                                                                                    |                                                                                                    |
|                                                                                                    | Сотрычным / денетнование поеподавателей / Анегировение преподавателей (Выапаврият, специалитет,<br>Анкетирование преподавателей (Научно-<br>педагогическим работникам,<br>реализующим программы бакалавриата,<br>специалитета, магистратуры)                                                                                                    |
| Учебное управление<br>Матолическое управление<br>Бланол<br>Досименты<br>Анкатирование преподавателей<br>Полезнае ссылки<br>Академическая мобливность<br>пелодавателей<br>Тесликование стидентов<br>Расписание занятий | Истотут         Мисточники предменения           Мисточники         Мисточники предменения           Мисточники         Мисточники предменения           Мисточники         Мисточники предменения           Мисточники         Мисточники предменения           Мисточники         Мисточники предменения           Мисточники         Мисточники предменения           Мисточники         Мисточники предменения           Мисточники         Мисточники предменения           Мисточники предменения         Мисточники предменения           Мисточники предменения         Мисточники предменения           Мисточники предменения         Мисточники предменения           Мисточники предменения         Мисточники предменения           Мисточники предменения         Мисточники предменения           Мисточники предменения         Мисточники предменения           Мисточники предменения         Мисточники предменения           Мисточники предменения         Мисточники предменения           Мисточники предменения         Мисточники предменения           Мисточники предменения         Мисточники предменения           Мисточники предменения         Мисточники предменения           Мисточники предменения         Мисточники предменения           Мисточники предмения         Мисточники предм |

Следующий пункт «Кафедра». В данном поле необходимо выбрать из раскрывающегося списка кафедру, на которой анкетируемый преподаватель работает.

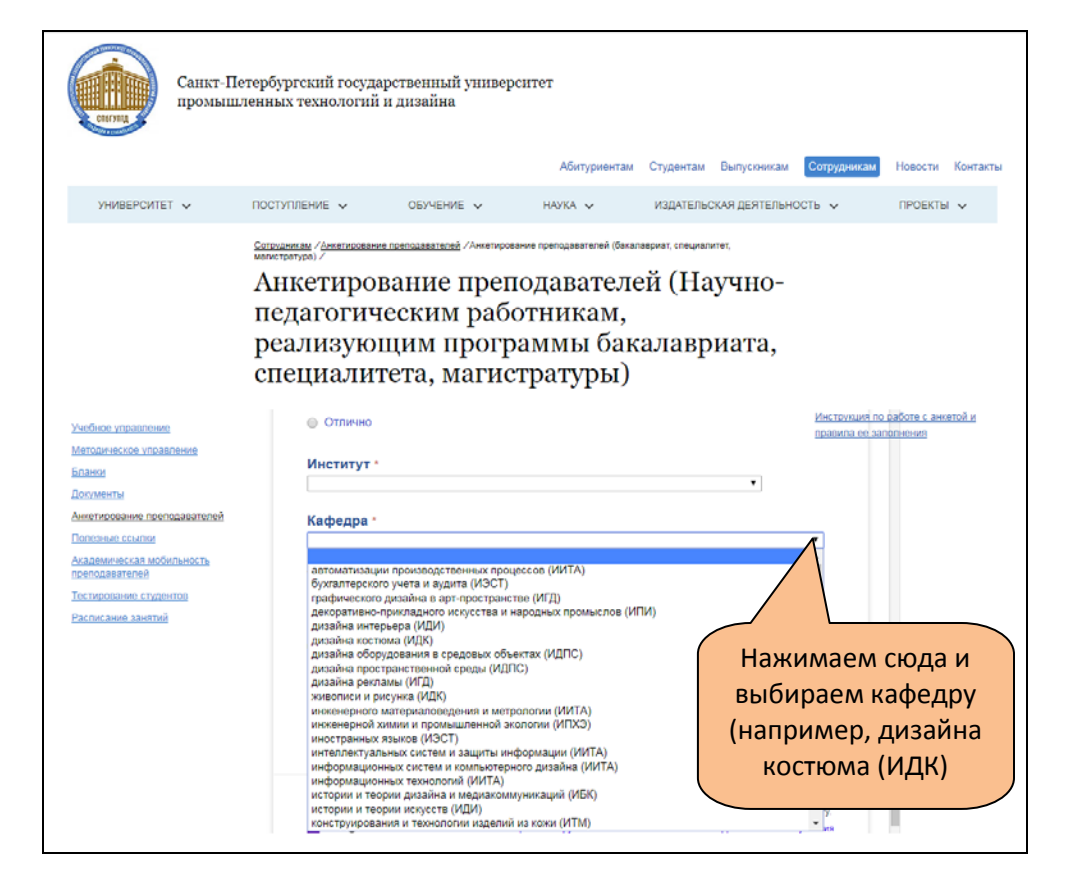

В следующем пункте необходимо ввести фамилию, имя и отчество анкетируемого преподавателя.

| Санкт-П промын                                                                                                    | lетербургский госуд<br>іленных технологий                                                                                                    | арственный универ<br>и дизайна                                                                                                    | оситет                                                                        |                                |                                                    |                                                            |
|----------------------------------------------------------------------------------------------------|----------------------------------------------------------------------------------------------------|----------------------------------------------------------------------------------------------------|-------------------------------------------------------------------------------|--------------------------------|----------------------------------------------------|------------------------------------------------------------|
|                                                                                                    |                                                                                                    |                                                                                                    | Абитуриентам                                                                  | Студентам Выг                  | пускникам Сотрудникам                              | Новости Контакты                                           |
| УНИВЕРСИТЕТ 🗸                                                                                                    | ПОСТУПЛЕНИЕ 🗸                                                                                                    | ОБУЧЕНИЕ 🗸                                                                                                    | НАУКА. 🗸                                                                      | ИЗДАТЕЛЬСКАЯ ,                 | деятельность 🗸                                     | ПРОЕКТЫ 🗸                                                  |
| Учебное управление<br>Матодическое управление<br>Елания<br>Документы<br>Анкатирование преподавателей<br>Полезные ссылки<br>Академическая мобильность<br>преподавателей<br>Тестирование студентов<br>Расписание занятий | Сотрудника / Анектирован<br>Магнетратура)/<br>АНКЕТИРО<br>Педагогич<br>реализую<br>специали<br>Удовлета<br>Хорошо<br>Отлично<br>Институт<br>Кафедра<br>Сидоров Ег<br>Дата запол<br>Дд. ММ. гггг | е прагодавателей / Анкетирот<br>Вание прег<br>неским раб<br>щим прогр<br>гета, магис<br>орительно<br>аши фамилию, имя,<br>ор Иванович | ание преподевятелей (бакал<br>ЮДАВАТЕЛЕ<br>ОТНИКАМ,<br>раммы бак<br>стратуры) | ей (Науч<br>алавриа<br>влавриа | IHO-<br>ата,<br><sup>Инстриция</sup><br>позвила ее | по фаботе с анкетой и<br>апоснения<br>ОЛЕ<br>ВЕСТИ<br>ЛЯ И |
|                                                                                                    | Отправить<br>Никогда не и                                                                                                    | спользуйте формы Google                                                                                                    | е для передачи паролей.                                                       |                                | отчество                                           |                                                            |

Заключительным пунктом анкеты является «Дата заполнения». При нажатии в поле ответа данного пункта открывается календарь, в котором нужно выбрать конкретную дату.

| Сар                                          | нкт-Петербургс<br>омышленных т | жий госудај<br>ехнологий i         | рственный универс<br>и дизайна      | ИТЕТ                      | China Burnanuman                    | Ратоницион Народен Контарти      |
|----------------------------------------------|--------------------------------|------------------------------------|-------------------------------------|---------------------------|-------------------------------------|----------------------------------|
|                                              |                                |                                    |                                     | Абитуриентам              | Студентам Быпускникам               | согрудникам повости контакты     |
| УНИВЕРСИТЕТ 🗸                                | ПОСТУПЛЕ                       | ение 🗸                             | ОБУЧЕНИЕ 🗸                          | наука 🗸                   | ИЗДАТЕЛЬСКАЯ ДЕЯТЕЛЬНОС             | ть 🗸 проекты 🗸                   |
|                                              | Сотрудника<br>магистратур      | м. ∕ <u>Анкетирование</u><br>ра) ∕ | <u>а преподавателей</u> /Анкетирова | ние преподавателей (бакал | авриат, специалитет,                |                                  |
|                                              | Анк                            | етирон                             | вание преп                          | одавателе                 | ей (Научно-                         |                                  |
|                                              | пела                           | агогич                             | еским рабо                          | тникам.                   |                                     |                                  |
|                                              | near                           | INSVIOL                            | иим прогр                           | аммы бак                  | алавриата                           |                                  |
|                                              | реал                           | 1110 y 101<br>114 y 114 y          | цим програ                          |                           | anabphara,                          |                                  |
|                                              | CHEL                           | LEI AJIEI                          |                                     | гратуры)                  |                                     |                                  |
| Учебное управление                           |                                | 🔘 Хорошо                           |                                     |                           |                                     | Инструкция по работе с анкетой и |
| Методическое управление                      | <u>e</u>                       | Отлично                            |                                     |                           |                                     | правила ее заполнения            |
| Бланки                                       |                                | Институт *                         |                                     |                           |                                     |                                  |
| Документы                                    |                                |                                    |                                     |                           | T                                   |                                  |
| Анкетирование преподава                      | телей                          | Кафелра *                          |                                     |                           |                                     |                                  |
| Академическая мобильнос                      | сть                            |                                    |                                     |                           |                                     | •                                |
| преподавателей                               | _                              | Укажите Ва                         | ши фамицию имя                      |                           |                                     |                                  |
| Тестирование студентов<br>Расписание занятий |                                | S RUMPTO DU                        |                                     |                           | При нажатии                         | появится                         |
|                                              |                                |                                    |                                     |                           | календ                              | арь                              |
|                                              |                                | Дата запол                         | нения *                             |                           |                                     |                                  |
|                                              |                                | дд.мм.гггг                         |                                     |                           |                                     |                                  |
|                                              |                                | Ноябрь 2017                        |                                     |                           |                                     | _                                |
|                                              |                                | Пн Вт (                            | Ср. Чт. Пт. Сб. Вс                  | я передачи паролей.       | Го                                  | тово                             |
|                                              |                                | 30 31<br>6 7                       | 1 2 3 4 5<br>8 9 10 11 12           |                           |                                     |                                  |
|                                              |                                | 13 14                              | 15 16 17 18 19                      |                           |                                     |                                  |
|                                              |                                | 20 21 27 28                        | 22 23 24 25 26<br>29 30 1 2 3       | Компания Google не и      | меет никакого отношения к этому кон | тенту.                           |
|                                              |                                |                                    |                                     |                           |                                     |                                  |

Пропускать вопросы и пункты нельзя. Завершить анкетирование возможно только при ответе на все поставленные вопросы и заполнении всех пунктов.

После того, как даны ответы на все вопросы, следует завершить анкетирование нажатием на кнопку «Отправить».

| Санкт-Пе промыш                              | етербургский государственный университет<br>ленных технологий и дизайна                                                                                                    |
|----------------------------------------------|----------------------------------------------------------------------------------------------------|
|                                              | Абитуриентам Студентам Выпускникам Сотрудникам Новости Контакты                                                                                                    |
| УНИВЕРСИТЕТ 🗸                                | ПОСТУПЛЕНИЕ У ОБУЧЕНИЕ У НАУКА У ИЗДАТЕЛЬСКАЯ ДЕЯТЕЛЬНОСТЬ У ПРОЕКТЫ У                                                                                                    |
|                                              | Сотрудникам / <u>Анкетирование преподавателей</u> /Анкетирование преподавателей (бакапаерият, специалитет,<br>магистратура) /<br>Анкетирование преподавателей (Научно-<br>пелагогическим работникам. |
|                                              | реализующим программы бакалавриата,<br>специалитета, магистратуры)                                                                                                    |
| Учебное управление                           | <ul> <li>Инструкция по работе с анкетой и<br/>О Хорошо</li> <li>О Хорошо</li> </ul>                                                                                                    |
| Методическое управление                      | О Отлично                                                                                                    |
| <u>Бланки</u><br>Документы                   | Институт •                                                                                                    |
| Анкетирование преподавателей                 | Институт дизайна костюма (ИДК) 🔹                                                                                                    |
| Полезные ссылки                              | Кафедра *                                                                                                    |
| <u>преподавателей</u>                        | дизайна костюма (ИДК) 🔹                                                                                                    |
| Тестирование студентов<br>Восписанию арилтий | Укажите Ваши фамилию, имя, отчество *                                                                                                    |
| - defined into Summing                       | Иванов Иван Иванович                                                                                                    |
|                                              | Дата заполнения *                                                                                                    |
|                                              | нажимаем сюда                                                                                                    |
|                                              | Отправить<br>Никогда не используйте формы Google для передачи паролей.<br>Готово!                                                                                                    |

В случае если пропущен какой-либо вопрос или пункт и нет ответа на него, при нажатии на кнопку «Отправить» система отправит преподавателя к тому вопросу, ответ на который отсутствует.

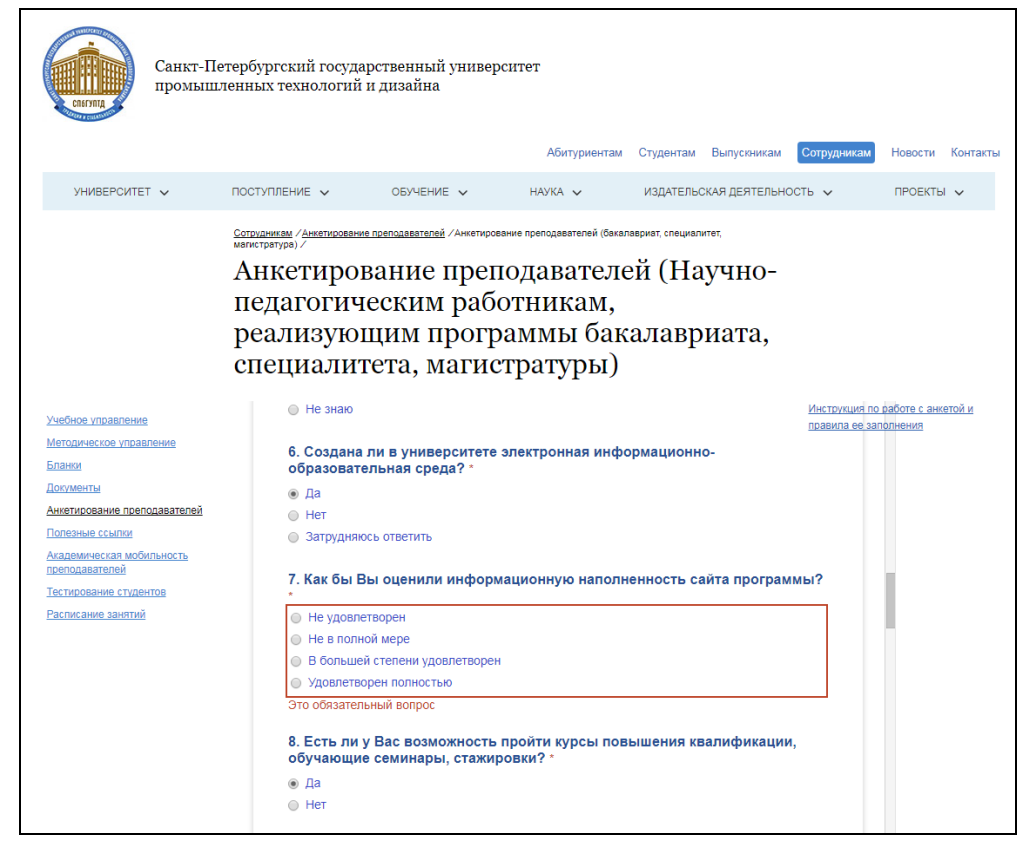

Если все ответы даны и поля пунктов заполнены в корректной форме, то анкетирование будет окончено, а при нажатии на кнопку «Отправить» появится окошко завершения.

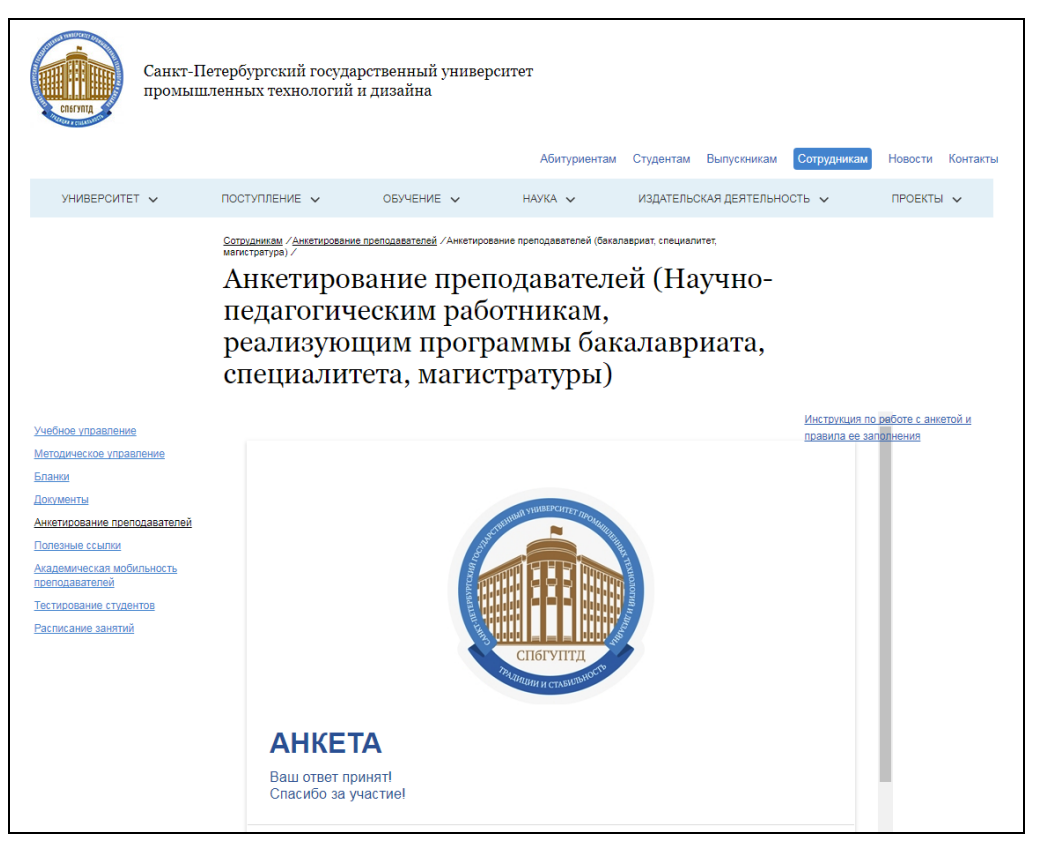

### АНКЕТИРОВАНИЕ ЗАВЕРШЕНО

По возникающим вопросам обращайтесь в отдел менеджмента качества образования ул. Большая Морская, д. 18, каб. 320, тел. 314-66-96